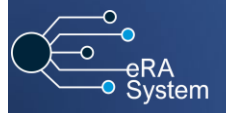

Ethics Management – Creating review sheets on a renewal application as the Committee Administrator

| 1 | Log in to eRA with your UCT                                                                 |                                                                                                    |
|---|---------------------------------------------------------------------------------------------|----------------------------------------------------------------------------------------------------|
|   | credentials using the following link:                                                       | Login Accessbility                                                                                                    |
|   | http://eraonline.uct.ac.za                                                                  | UCT Research Portal                                                                                                    |
|   | top right of the screen.                                                                    |                                                                                                    |
| 2 | Once logged in, use the <i>drop-down arrow</i> to                                           |                                                                                                    |
| Ĺ | switch from the default <b>Researcher</b> role to                                           | Researcher: Abrahams, Melissa 🔽 🌲 812                                                                                                    |
|   | committee Administrator (Ethics) fole.                                                      | O View Profile                                                                                                    |
|   |                                                                                             | Switch Role >                                                                                                    |
|   |                                                                                             | Research Portal Committee Administrator (Ethics): Abrahams, Melissa                                                                                                    |
|   |                                                                                             | My Settings                                                                                                    |
|   |                                                                                             | × Logout                                                                                                    |
|   |                                                                                             | 2                                                                                                    |
|   |                                                                                             |                                                                                                    |
| 3 | On your dashboard, under <i>Things to</i>                                                   |                                                                                                    |
|   | under the heading <i>Ethics application(s)</i>                                              |                                                                                                    |
|   | require post-EXCO review.                                                                   | 1 Ethics application(s) require post-EXCO review                                                                                                    |
|   | For a list view, click on <i>View All</i> .<br>Click <i>View All</i> for a list view of all |                                                                                                    |
|   | applications under this heading.                                                            |                                                                                                    |
|   | <u>Please note</u> : This may include all initial                                           |                                                                                                    |
|   | run applications as wen.                                                                    | Filter Export Report Dedupicate                                                                                                    |
|   | Alternatively, to specifically filter for                                                   |                                                                                                    |
|   | renewal applications, from the left                                                         | Switch to query mode 2 3                                                                                                    |
|   | then <b>Ethics Applications</b> to display a list                                           | Ethics Application                                                                                                    |
|   | view of all ethics applications.                                                            | Close Reset Save filter Apply                                                                                                    |
|   | where the type of ethics application is                                                     |                                                                                                    |
|   | Renewals for (faculty name). Then click                                                     |                                                                                                    |
|   | Apply.<br>Find the application you would like to review                                     |                                                                                                    |
|   | from the list and click <i>Edit/Open</i> to open the                                        | This is an example of a renewal form Primary Investigator: Abrahams, Melissa review                                                                                                    |
|   | application.                                                                                | Type of efficies application: Knewvalls for IFFREC. Created pr: 01436166 Created pr: 09012025 Last under doi: 10012025                                                                                                    |
|   |                                                                                             | Edwopen                                                                                                    |
|   | 1 Novigoto to the <b>DEC Doview</b> tob After                                               |                                                                                                    |
| P | checking the form for completeness.                                                         | 1. Key Information         2. Details         3. Attachments         More +           4. Declaration and         4. Declaration and         4. Declaration and         4. Declaration and                                                    |
|   |                                                                                             | IFREC Renewal Application     Faculty Review       Type of applicant     5. REC Review                                                                                                    |
|   |                                                                                             | Please indicate if your application is in your capacity as a Student, Clinical Research Coo<br>doctoral fellow. All student applications need to be approved by their supervisor(s). If you<br>will deal the purcession of your applications |
|   |                                                                                             | Select type of applicant                                                                                                    |
|   | 2 Under the <b>Review Sheets</b> section click                                              | a. Outcome                                                                                                    |
|   | the <i>blue plus icon</i> then the <i>white plus</i>                                        | Review Sheets The Research Ethics Committee Administrator must create Review Sheet(s) for Reviewer(s) by clicking on the blue + button below and after that                                                                                  |
|   | <i>icon</i> to add/create a new review sheet.                                               | the white + button which appears. A Supervisor should not be added as a Reviewer.                                                                                                    |
|   |                                                                                             |                                                                                                    |
| 6 | Complete the required fields on the <b>Key</b>                                              | 1. Key Information * 2. Reviewer Assessment 3. Feedback                                                                                                    |
|   | <b>Reviewer</b> section, click the <b>blue plus icon</b> ,                                  | Review sheets should only be created from the application they are reviewing.                                                                                                    |
|   | then type and search for the name of the                                                    | Reviewer type                                                                                                    |
|   |                                                                                             | Select type                                                                                                    |
|   |                                                                                             | Reviewer *                                                                                                    |
|   |                                                                                             | Please select one reviewer below, then click done to send it to this individual for completion.           Melissa Abrahams <u>2</u> <u>2</u>                                                                                                 |
|   |                                                                                             | Search results for Melissa Abrahams (4 4 1 of 2 )                                                                                                    |
|   | Then click <b>Done</b>                                                                      |                                                                                                    |
|   |                                                                                             | Back                                                                                                    |
|   |                                                                                             |                                                                                                    |
|   |                                                                                             |                                                                                                    |
|   | When the popup box appears, select                                                          |                                                                                                    |
|   | <i>Reviewer to complete review sheet,</i> then click <i>Done</i> again.                     | Set status                                                                                                    |
|   | 5                                                                                           | Draft                                                                                                    |
|   |                                                                                             | Reviewer to complete review sheet<br>Assign the review sheet to the Reviewer.                                                                                                    |
|   |                                                                                             |                                                                                                    |
|   |                                                                                             | Cancel Done                                                                                                    |
|   |                                                                                             |                                                                                                    |
| 7 | You'll be returned to the renewal project                                                   |                                                                                                    |
|   | form.                                                                                       | Gancel Save Save & close                                                                                                    |
|   | Click <b>Save &amp; close</b> at the bottom of the form.                                    |                                                                                                    |
| 8 | A popup box will appear.                                                                    |                                                                                                    |
| Γ | The following entire and even the last                                                      | Set status                                                                                                    |
|   | The following options are available to you:                                                 |                                                                                                    |
|   | Man and the state of the state of                                                           | Enter a comment about the status change (optional).                                                                                                    |
|   | rou can leave the application on the <b>Committee Admin post EXCO review</b> step if        | 0/1024                                                                                                    |
|   | you would like to return to the form later.                                                 | Committee Admin post EXCO review<br>(keep in current status)                                                                                                    |
|   | Send the form to the <b>Committee Bouise</b>                                                | Send reviewed application to Ethics Admin for processing.                                                                                                    |
|   | to make the review sheets accessible to the                                                 | Committee review<br>Send application to Committee Reviewers for<br>comments or feedback.                                                                                                    |
|   | Reviewer.                                                                                   |                                                                                                    |
|   | Then, click <b>Done</b>                                                                     | Cancel                                                                                                    |
|   |                                                                                             |                                                                                                    |

More information on eRA is available via the <u>Research Support Hub.</u> For other system modules see our <u>How to guides, one pagers and videos.</u> If you require assistance or additional support, please log a call via <u>ServiceNow</u>.

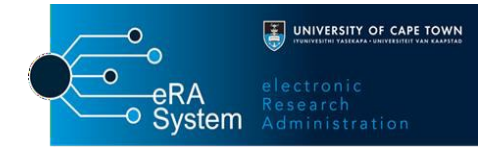